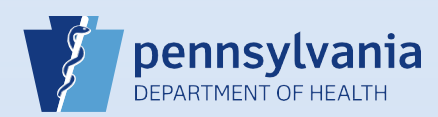

## **Dropping a Death Case to Paper**

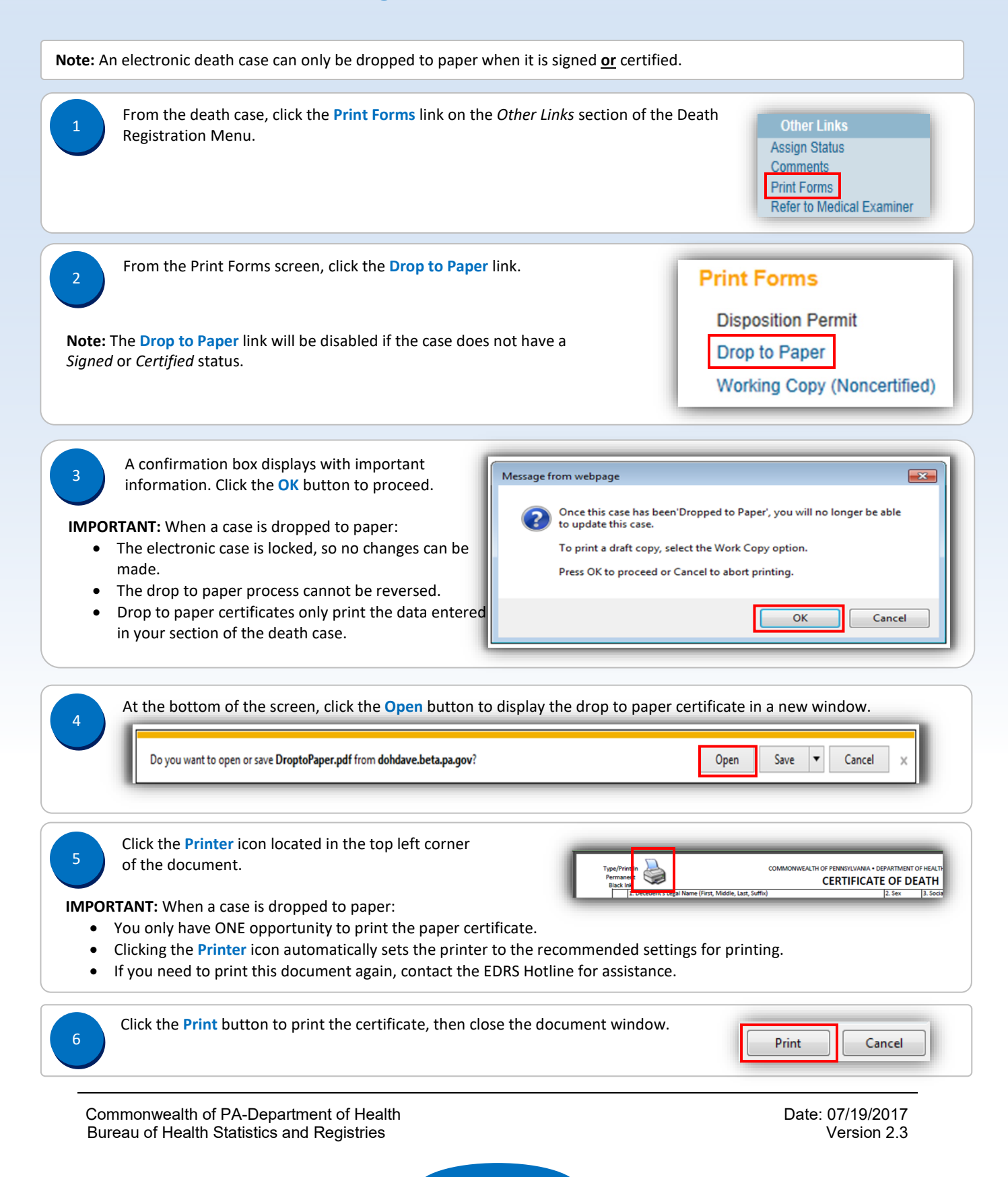